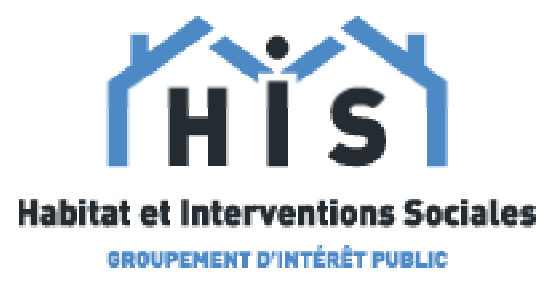

Le GIP HIS reste à votre disposition pour vous aider à intégrer le code fluidité à vos démarches

- Accompagnement sur la prise en main de l'outil
- Présentation du protocole et de l'outil à vos équipes
- Hotline mail : <u>espacefluidite@giphabitat.org</u>

# Accès aux offres de logement pour le public hébergé en île-de-France via la **PLATEFORME AL'IN**

**GIP HABITAT ET INTERVENTIONS SOCIALES** 3 rue Franklin CS 90042 – 93108 Montreuil Cedex Tel.: 01 41 58 76 76 contact@giphabitat.org

www.giphabitat.org

AL'In est une plateforme d'offres de logements gérée par Action Logement. Elle a pour objectif de permettre à tous les salariés de créer un espace personnel et se positionner ainsi sur des offres de logements.

AL'In permet également d'accéder à un espace dédié, afin que les candidatures des ménages hébergés et salariés soient traitées directement.

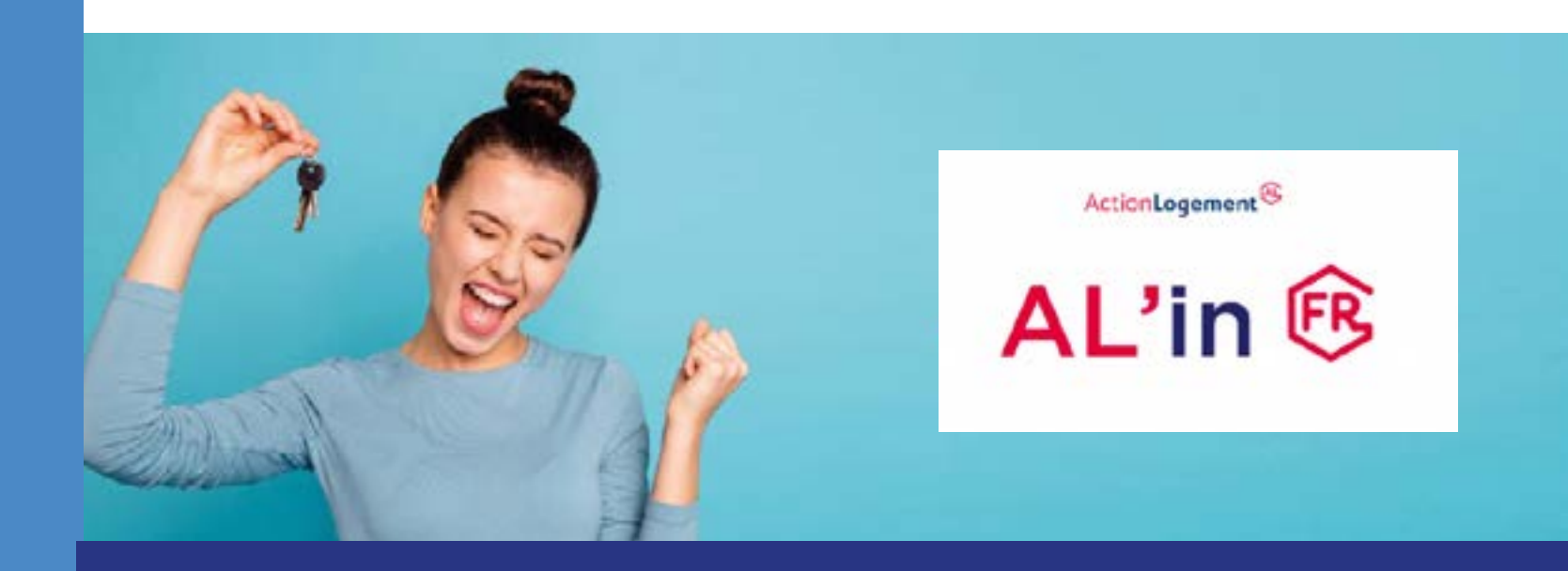

## **CRÉATION D'UN COMPTE**

### **POUR CRÉER UN COMPTE EN** LIGNE

- 1. Aller sur le site https://al-in.fr
- 2. Cliquer sur «Se connecter»
- 3. Sélectionner «Créer un compte»

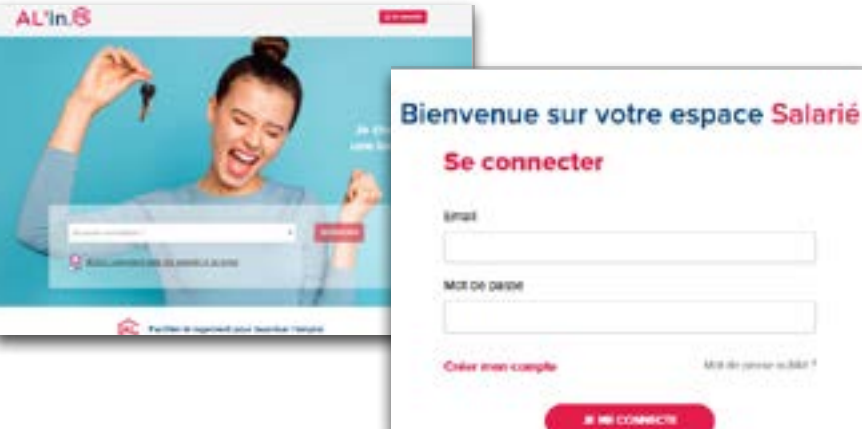

#### INFORMATIONS NÉCESSAIRES À LA CRÉATION DU COMPTE AL'IN

- 1. Nom-Prénom
- 2. Téléphone portable
- 3. Email valide

L'adresse mail doit impérativement être identique à celle indiquée dans le Système national d'enregistrement de la demande de logement social (SNE).

#### **ETAPE DE VALIDATION DU COMPTE**

Pour valider le compte créé, il sera nécessaire de :

- 1. Confirmer la bonne réception du lien d'accès sur la boîte mail du demandeur.
- 2. Se reconnecter, après validation du lien d'activation, sur le Site AL'in.
- 3. Le compte est désormais créé !

#### **1ÈRE CONNEXION À L'ESPACE PERSONNEL**

1. Se connecter avec ses identifiants personnels sur l'espace Salarié.

2. Renseigner son Numéro NUR / NUD (numéro unique régional ou numéro unique départemental) qui est le numéro de votre demande de logement social (DLS).

| Bienvenue sur votre espace Salarié | En cas d'absence de NUR, la                                      |  |
|------------------------------------|------------------------------------------------------------------|--|
| Se connecter                       | page renvoie automatiquement<br>sur le site de la DLS correspon- |  |
| Enal                               | dant au territoire de résidence.                                 |  |
| Mot de parson                      | J'ei déjà un numéro NUR-NUD'                                     |  |
| Crear men compte                   | O DNI O NMI                                                      |  |
| at set bossescrat                  | HUGALIS                                                          |  |

#### **IMPORTATION DES DONNÉES VIA LA DLS**

1. Vérifier les informations personnelles.

2. En cas d'erreur ou de changement de situation, cliquer sur : « Modifier mes informations » -> Redirection immédiate sur la DLS.

3. Une fois les modifications effectuées, cliquer sur : « Mettre à jour » ; la synchronisation avec la DLS est immédiate.

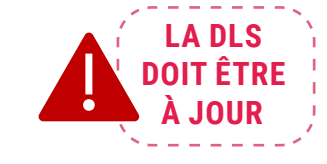

## **ACCÈS AUX OFFRES DE LOGEMENT RÉSERVÉES AU PUBLIC HÉBERGÉ**

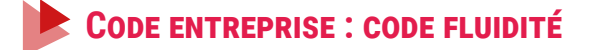

Information à compléter directement sur le Compte AL'in dans l'encart « Mon Entreprise » :

> 1. Nom de l'employeur : Inscrire l'employeur actuel

2. Code Entreprise : inscrire le mot FLUIDITE (en majuscule)

3. Attention : Le numéro SIRET est obligatoire pour valider le compte AL'in

### COMPTE DÉJÀ EXISTANT

Le bénéficiaire peut avoir un compte AL'in déjà ouvert, dans ce cas il s'agira d'ajouter uniquement le mot FLUIDITE pour avoir accès à l'espace dédié aux ménages hébergés et salariés.

## **NAVIGATION - COMPTE BÉNÉFICIAIRE**

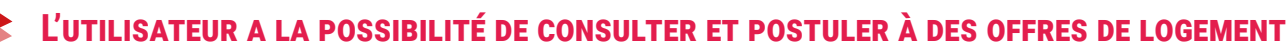

| AL'in.®                      |                                                                                                    |                                           | E baarde Eber                                                                                                    |
|------------------------------|----------------------------------------------------------------------------------------------------|-------------------------------------------|----------------------------------------------------------------------------------------------------|
| Ma situation                 |                                                                                                    | Les office                                | )<br>Mes cantidations                                                                                                    |
| Countres .                   |                                                                                                    |                                           | 14                                                                                                    |
| 0                            | - 0 min 0 mpr                                                                                                    |                                           | MC 2848 6947                                                                                                    |
| 7 résultats co               | orrespondent                                                                                                    | votre recherche                           | and Panderson of                                                                                                    |
|                              |                                                                                                    |                                           | (*********                                                                                                    |
| 100                          | 12                                                                                                    | -                                         |                                                                                                    |
| ANT & LANT N<br>AND TO ANTIN | HALF & COMPANY<br>Manual Annual Annual A | ARE & CART &<br>Sector Design<br>Proc 279 | And a local and a local and a |

|                                                                | 2. Les informations à compléter<br>pour AL'In |  |  |
|----------------------------------------------------------------|-----------------------------------------------|--|--|
| Mon entreprise                                                 |                                               |  |  |
| N" SINCT de l'employeer : Ö                                    |                                               |  |  |
|                                                                |                                               |  |  |
|                                                                | Autieurs, employeer principaly*:              |  |  |
| Nom de Femployeur pir vous en avez p                           |                                               |  |  |
| Non de l'employeur pir vous en avez p<br>Code entreprise (Ce c | hamp ost facultatif) :                        |  |  |

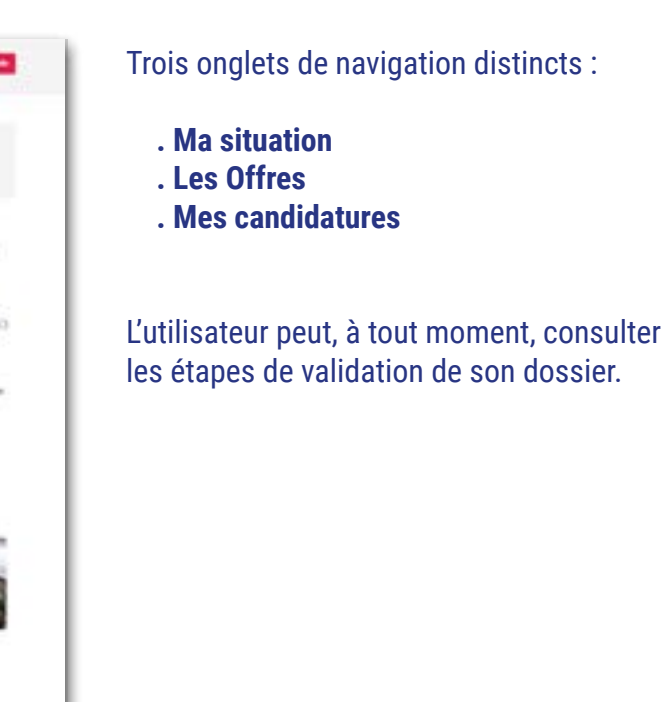